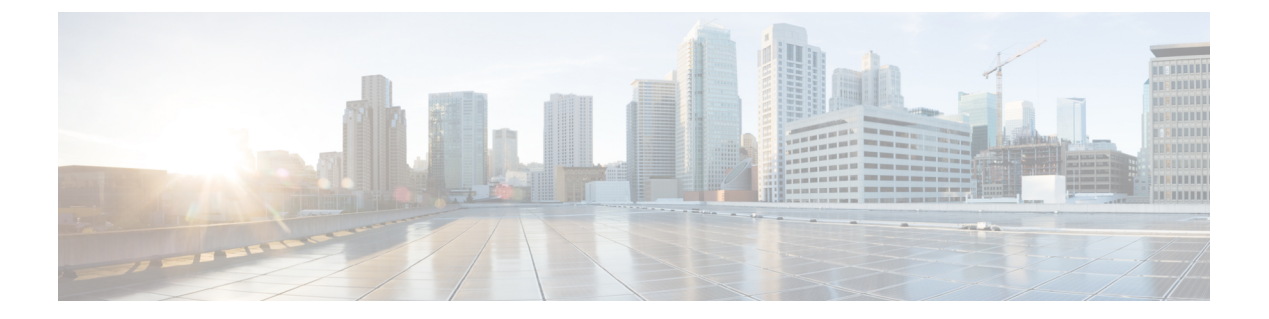

# ルータの起動

ハードウェアの設置後、ルータを起動します。XR コンソールポートに接続し、ルータの電源 をオンにします。ルータは、プリインストールされたオペレーティングシステム(OS)イメー ジを使用してブートプロセスを実行します。ルータ内に使用できるイメージがない場合は、 PXE ブートまたは外部のブート可能な USB ドライブを使用してルータを起動できます。

起動が完了したら、root ユーザー名とパスワードを作成します。その組み合わせを使って XR コンソールにログインするとルータプロンプトが表示されます。XR コンソールで作成された 最初のユーザーは、システム管理コンソールに同期されます。XR コンソールからシステム管 理コンソールにアクセスして、システム管理設定を行います。

ハードウェア設置の詳細については、『Cisco ASR 9000 Series Aggregation Services Router Hardware Installation Guide』を参照してください。

大規模な環境で手動による介入なしでルータをリモートでプロビジョニングするには、ゼロ タッチプロビジョニング(ZTP)を使用することを推奨します。クラシック ZTP を使用した ルータの展開を参照してください。

- ・ルータの起動 (1ページ)
- USB を使用したルータの起動 (3ページ)
- iPXE を使用したルータの起動 (5ページ)
- root ユーザー クレデンシャルの設定 (7 ページ)
- システム管理コンソールへのアクセス (9ページ)
- 管理ポートの設定(10ページ)
- •NTP サーバーとのクロック同期の実行 (12ページ)

## ルータの起動

新しいルータに接続するには、ルートプロセッサ(RP)のコンソールポートを使用します。 コンソールポートはデフォルトでXRコンソールに接続されます。必要に応じて、設定した管 理ポートを通じて後続の接続を確立できます。

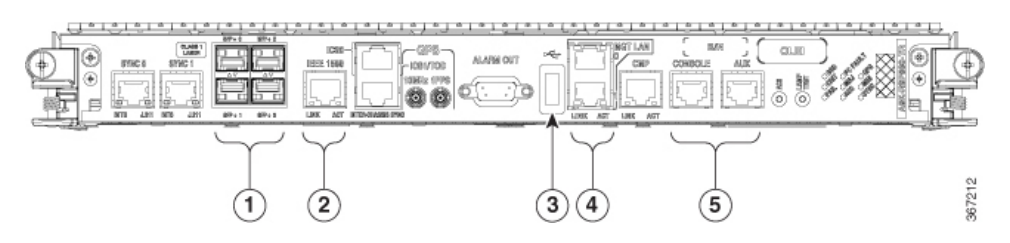

| 1 | SFP/SFP+ ポート       |
|---|--------------------|
| 2 | サービス LAN ポート       |
| 3 | 外部 USB ポート         |
| 4 | 管理 LAN ポート         |
| 5 | コンソールおよび補助(AUX)ポート |

- **ステップ1** RP のコンソール ポートに端末を接続します。
- **ステップ2** ワークステーションで端末エミュレーション プログラムを起動します。
  - ・モジュール型シャーシRPの場合、コンソール設定はボーレートが9600 bps、パリティなし、ストップ ビットが1、データビットが8です。
  - ・固定シャーシの場合、コンソール設定はボーレートが115200 bps、パリティなし、ストップビットが 1、データビットが8です。

ボーレートはデフォルトで設定されていて、変更することはできません。

RSP4、RP2カード搭載のシャーシの場合、コンソール設定はボーレートが9600bps、パリティなし、ストッ プビットが1、データビットが8です。ユーザーは、このボーレートを変更できます。次世代のRP3、RSP5 カードの場合、コンソール設定はボーレートが115200 bps、パリティなし、ストップビットが1、データ ビットが8です。

ステップ3 ルータの電源を投入します。

電源コードを電源入力モジュール (PEM) に接続してルータを起動します。端末エミュレーションプログ ラムのコンソール画面に、ブートプロセスの詳細が表示されます。

ステップ4 Enter を押します。

root-system ユーザー名の入力を求めるプロンプトが表示されたらブート プロセスは完了です。プロンプト が表示されない場合は、ルータの初期ブート手順が完了するまでしばらく待ってから Enter を押してくだ さい。

**重要** ブートプロセスが失敗する場合、ルータにプリインストールされているイメージが破損してい る可能性があります。この場合は、外部のブート可能なUSBドライブを使用してルータを起動 できます。 (注) ルータが新しいバージョンで起動するサーバーに送信元の場所からイメージをコピー後、その イメージの md5sum を確認することを推奨します。コピーすることで、md5sum の不一致が確 認された場合に、破損したファイルを削除し、セットアップを開始するためにイメージファイ ルの作業コピーを使用できます。

#### 次のタスク

root ユーザー名およびパスワードを指定します。

## USB を使用したルータの起動

ブート可能な USB ドライブを使用して、システムアップグレードの目的でルータを再イメージ化したり、起動に失敗した場合にパスワードを復元したり、ルータを起動したりします。 ルータの USB はディスク2としてマウントされます。

#### 始める前に

次の前提条件を満たしていることを確認します。

- ・ストレージ容量が8GB(最小)~32GB(最大)のUSBドライブにアクセスできる。USB
   2.0 および USB 3.0 がサポートされています。
- ・ 圧縮ブートファイルを Software Download Center からローカルマシンにコピーしている。

   E縮ブートファイルのファイル名の形式は、asr9k-x64-usb boot-<release number>.zipです。

ステップ1 ブート可能な USB ドライブを作成します。

- (注) 圧縮ファイルの内容(「EFI」および「boot」ディレクトリ)は、USBドライブのルートに直接 展開する必要があります。解凍アプリケーションによって展開ファイルが新しいフォルダに配 置された場合は、「EFI」および「boot」ディレクトリをUSBドライブのルートに移動してく ださい。
- a) USB ドライブをローカルマシンに接続し、Windows オペレーティングシステムまたは Apple MAC ディ スクユーティリティを使用して FAT32 または MS-DOS ファイルシステムでフォーマットします。
- b) asr9k-x64-usb\_boot-<release\_number>.zip 圧縮ブートファイルを USB ドライブにコピーします。
- c) コピー処理が正常に行われたことを確認します。確認するには、コピー元とコピー先でファイルサイズを比較します。さらに、MD5 チェックサム値を確認します。
- d) 圧縮ブート ファイルを USB ドライブ内で解凍して内容を展開します。これにより、USB ドライブが ブート可能なドライブに変換されます。
- e) ローカル マシンから USB ドライブを取り出します。

**ステップ2** アクティブ RP に USB を挿入し、ルータの電源をリロードまたはリセットします。

522185

- (注) この手順はアクティブ RP でのみ使用してください。スタンバイ RP はシャーシから取り外す か、ブートメニューで停止する必要があります。USB のイメージでアクティブ RP がインス トールされたら、スタンバイ RP をブートします。
- ステップ3 アクティブ XR コンソールで、Ctrl+C キーを押して BIOS メニューを表示します。メニューから [IOS-XR 64 bit Local boot using front panel USB media]を選択します。

Got EMT Mode as Disk Boot Set OS type None, Received OS type=0 Got Boot Mode as Disk Boot Booting IOS-XR 64 bit Boot previously installed image - Press Ctrl-c to stop Please select the operating system and the boot device: 1) Boot to ROMMON IOS-XR 64 bit Boot previously installed image 3) IOS-XR 64 bit Mgmt Network boot using DHCP server 4) IOS-XR 64 bit Mgmt Network boot using local settings (iPXE) (Press 'p' for more option) Selection [1/2/3/4]: p Please select the operating system and the boot device: 1) Boot to ROMMON 2) IOS-XR 64 bit Boot previously installed image IOS-XR 64 bit Mgmt Network boot using DHCP server 4) IOS-XR 64 bit Mgmt Network boot using local settings (iPXE) 5) IOS-XR 64 bit Internal network boot from RSP/RP 6) IOS-XR 64 bit Local boot using embedded USB media IOS-XR 64 bit Local boot using front panel USB media 8) Change baud rate and continue booting Selection [1/2/3/4/5/6/7/8]: 7 Selected IOS-XR 64 bit Local boot using front panel USB media, Continue ? Y/N: y Set CBC OS type IOS-XR 64 bit, EMT USB Boot to CBC Sending boot success notification Selected boot option - EFI USB Device 1 (SanDisk Cruzer) Verifying image signature... Image signature verified successfully Image Verification Passed

アクティブおよびスタンバイ RP がブート メニューで停止しない場合は、以前使用されていたブート オプ ションが使用されます。ブート メニューで 30 分間何も操作しない場合、システムは自動的にリセットさ れます。

ステップ4 スタンバイ RP が存在し、ステップ2 で停止した場合、アクティブ RP の起動開始後にスタンバイ RP を起動します。ブートオプションから、[IOS-XR 64 bit Internal network boot from RSP/RP]を選択します。

#### 例:

Please select the operating system and the boot device:
 1) IOS-XR (32 bit Classic XR)
 2) IOS-XR 64 bit Boot previously installed image
 3) IOS-XR 64 bit Mgmt Network boot using DHCP server
 4) IOS-XR 64 bit Mgmt Network boot using local settings (iPXE)
 5) IOS-XR 64 bit Internal network boot from RSP/RP
 6) IOS-XR 64 bit Local boot using embedded USB media
 7) IOS-XR 64 bit Local boot using front panel USB media
 Selection [1/2/3/4/5/6/7]:

オプション5を選択し、起動を続行します。ルータが起動したら、ルートユーザー名とパスワードを指定 します。

## iPXE を使用したルータの起動

iPXEは、管理インターフェイスのネットワークカードに含まれ、ルータのシステムファーム ウェア(UEFI)レベルで動作するプリブート実行環境です。iPXEは、システムを再イメージ するために使用され、ブートに失敗した場合や有効なブート可能なパーティションがない場合 にルータを起動します。iPXEは ISO イメージをダウンロードして、イメージのインストール を進行させ、新しいインストール内でブートストラップを行います。

iPXE はブート ローダとして機能し、システムを起動するイメージをプラットフォーム ID (PID)、シリアル番号、または管理 MAC アドレスに基づいて柔軟に選択できるようにしま す。iPXE は DHCP サーバーのコンフィギュレーション ファイルで定義する必要があります。

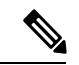

(注) PID とシリアル番号は、コマンド (admin) hw-module location all bootmedia network reload all を使 用して iPXE を呼び出した場合にのみサポートされます。iPXE を BIOS から手動で選択した場 合、PID およびシリアル番号はサポートされません。

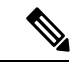

 (注) Cisco ASR 9901: iPXE のデフォルトでは、以前に試行されたブート方法が次のリロード時に使用されます。[Network] オプションが以前に使用されていた場合、iPXE レジスタは1 (IPXE\_PREF=1) に設定されます。次のリロード時に DHCP 経由で Cisco ASR 9901 ルータを 起動するには、IPXE\_PREF 設定を0(IPXE\_PREF=0) に設定する必要があります。

システム管理コンソールから、**run chvrf 0 ssh rp0\_admin /opt/cisco/calvados/bin/nvram\_dump**-s IPXE\_PREF=0 コマンドを2回入力します。このコマンドを初めて入力すると、ホストが既知のホストリストに追加されます。

sysadmin-vm:0\_RPO# run chvrf 0 ssh rp0\_admin /opt/cisco/calvados/bin/nvram\_dump -s IPXE\_PREF=0 Sat May 2 10:39:52.740 UTC+00:00 Warning: Permanently added 'rp0\_admin' (ECDSA) to the list of known hosts. sysadmin-vm:0\_RPO# run chvrf 0 ssh rp0\_admin /opt/cisco/calvados/bin/nvram\_dump -s IPXE\_PREF=0 Sat May 2 10:39:54.995 UTC+00:00 sysadmin-vm:0 RPO# hw-module location all bootmedia network

iPXE ブートは、次の場合に実行できます。

- •移行スクリプトを使用した 32 ビットから 64 ビットへの移行
- パスワードの復旧
- •64 ビットイメージを使用したブート障害

#### 始める前に

iPXE ブート後に設定をロードバックできるように、TFP または FTP パスに設定のバックアップを作成します。

ステップ1 システム管理コンソールへのログイン

## 例:

sysadmin-vm:0\_RSPO# hw-module location all reload Tue Mar 6 08:12:47.605 UTC Reload hardware module ? [no,yes] yes result Card graceful reload request on all acknowledged. sysadmin-vm:0\_RSPO#

- **ステップ2** ルータをブートできない場合は、次の情報が表示されたときに Ctrl+C キーを押してブート プロセスを停止します。
  - (注) この手順はアクティブ RP でのみ使用してください。スタンバイ RP はシャーシから取り外す か、ブートメニューで停止する必要があります。iPXE ブートのイメージでアクティブ RP がイ ンストールされたら、スタンバイ RP をブートします。

#### 例:

| System Bootstrap, Vers  | on 10.57 [ASR9K x86 ROMMON],             |
|-------------------------|------------------------------------------|
| Copyright (c) 1994-2018 | by Cisco Systems, Inc.                   |
| Compiled on Mon 01/09/2 | 2017 17:15:01.98                         |
| BOARD_TYPE              | : 0x100317                               |
| Rommon                  | : 10.57 (Primary)                        |
| Board Revision          | : 4                                      |
| PCH EEPROM              | : 3.4                                    |
| IPU FPGA(PL)            | : 0.40.0 (Backup)                        |
| IPU INIT(HW_FPD)        | : 0.30.0                                 |
| IPU FSBL(BOOT.BIN)      | : 1.19.0                                 |
| IPU LINUX(IMAGE.FPD)    | : 1.21.0                                 |
| OPTIMUS FPGA            | : 0.12.0                                 |
| OMEGA FPGA              | : 0.13.0                                 |
| ALPHA FPGA              | : 0.14.0                                 |
| CHA FPGA                | : 0.5.1                                  |
| CBC0                    | : Part 1=34.38, Part 2=34.38, Act Part=2 |
| Product Number          | : A9K-RSP880-SE                          |
| Chassis                 | : ASR-9904-AC                            |
| Chassis Serial Number   | : FOX1936GBDD                            |
| Slot Number             | : 1                                      |
| Pxe Mac Address LAN 0   | : 70:e4:22:06:13:40                      |
| Pxe Mac Address LAN 1   | : 70:e4:22:06:13:41                      |
| Got EMT Mode as 3       |                                          |
| Got Boot Mode as O      |                                          |
| Booting IOS-XR (32 bit  | Classic XR) - Press Ctrl-c to stop       |

#### ステップ3 iPXE ブートの場合は、オプション4を選択します。

## 例:

Please select the operating system and the boot device:

- 1) IOS-XR (32 bit Classic XR)
- 2) IOS-XR 64 bit Boot previously installed image
- 3) IOS-XR 64 bit Mgmt Network boot using DHCP server
- 4) IOS-XR 64 bit Mgmt Network boot using local settings (iPXE)

5) IOS-XR 64 bit Internal network boot from RSP/RP
6) IOS-XR 64 bit Local boot using embedded USB media
7) IOS-XR 64 bit Local boot using front panel USB media
Selection [1/2/3/4/5/6/7]:

ステップ4 FTP または TFTP を使用してブートする前に、iPXE ROMMON の詳細を手動で更新します。

#### 例:

```
iPXE>set cisco/cisco-server-url:string tftp://<path>/asr9k-mini-x64.iso
iPXE>set cisco/cisco-ipv4-address:string 1.3.24.202
iPXE>set cisco/cisco-netmask-address:str 255.255.0.0
iPXE>set cisco/cisco-gateway-address:str 1.3.0.1
```

ステップ5 接続されている管理ポート(0/1)を開きます。

#### 例:

```
iPXE>ifclose net0
iPXE>ifclose net1
iPXE>ifopen net1
```

ここで、net0とnet1は管理port0とport1をそれぞれ表します。

ステップ6 FTP または TFTP の場所から必要なイメージをブートします。

## 例:

```
iPXE>
iPXE> ifopen net0:
iPXE> boot tftp://<path>/asr9k-mini-x64-<release-number>.iso
tftp://<path>/asr9k-mini-x64-<release-number>.iso... 0%
Booting iso-image@0x83c525000(1135456256), bzImage@0x83c55f000(4526671)
```

.....BIOS CODE SIGN ENTRY ...

ステップ7 アクティブ RP が稼働したら、スタンバイ RP をブートします。ブート オプションから、[IOS-XR 64 bit Internal network boot from RSP/RP]を選択します。

#### 例:

Please select the operating system and the boot device:
 1) IOS-XR (32 bit Classic XR)
 2) IOS-XR 64 bit Boot previously installed image
 3) IOS-XR 64 bit Mgmt Network boot using DHCP server
 4) IOS-XR 64 bit Mgmt Network boot using local settings (iPXE)
 5) IOS-XR 64 bit Internal network boot from RSP/RP
 6) IOS-XR 64 bit Local boot using embedded USB media
 7) IOS-XR 64 bit Local boot using front panel USB media
 Selection [1/2/3/4/5/6/7]:

# root ユーザー クレデンシャルの設定

ルータの初回起動時に、ルートログイン情報(ユーザー名とパスワード)の設定を求めるプロ ンプトが表示されます。ルートログイン情報は、XRコンソール(root-lr)、システム管理VM (root-system)のルートユーザー用、およびディザスタリカバリの目的で設定されています。

## ステップ1 Enter root-system username: username

root ユーザーのユーザー名を入力します。文字数制限は 1023 文字です。この例では、root ユーザーの名前は「root」です。

**重要** 指定したユーザー名は、XR コンソールの「root-lr」グループにマッピングされます。また、シ ステム管理コンソールの「root-system」ユーザーとしてもマッピングされます。

ルータの初回起動時、またはルータのオペレーティングシステムをデフォルト状態にリセット後は、その ルータにユーザー設定はありません。この場合、ルータによって「root-system ユーザー名」を指定するよ うに要求されます。ただしすでにルータが設定されている場合は、ステップ4で説明したように「ユーザー 名」の入力を求めるプロンプトが表示されます。

## ステップ2 Enter secret: password

root ユーザーのパスワードを入力します。パスワードの文字数は6~253 文字です。セキュリティ上の理由から、入力したパスワードは CLI に表示されません。

root-system ユーザーにはスーパーユーザー権限があるため、root-system ユーザー名とパスワードは保護す る必要があります。root-system ユーザーはルータ設定全体へのアクセスに使用されます。

#### ステップ3 Enter secret again: password

root-system ユーザーのパスワードをもう一度入力します。セキュリティ上の理由から、入力したパスワードは CLI に表示されません。

## ステップ4 Username: username

root-system ユーザー名を入力して、XR VM コンソールにログインします。

#### ステップ5 Password: password

root-system ユーザーのパスワードを入力します。正しいパスワードを入力するとルータのプロンプトが表示されます。これで XR VM コンソールにログインできました。

## ステップ6 (任意) show run username

ユーザーの詳細を表示します。

```
username root
group root-lr
group cisco-support
secret 5 $1$NBg7$fHs1inKPZVvzqxMv775UE/
```

#### 次のタスク

- •XR コンソールからルーティング機能を設定します。
- ・システム管理プロンプトでシステム管理設定を行います。システム管理プロンプトは、シ ステム管理コンソールへのアクセス時に表示されます。システム管理プロンプトを表示す

る方法については、システム管理コンソールへのアクセス (9ページ)を参照してくだ さい。

## システム管理コンソールへのアクセス

すべてのシステム管理とハードウェア管理の設定を実行するには、XR コンソールからシステム管理コンソールにログインする必要があります。

- ステップ1 ルートユーザーとして XR コンソールにログインします。
- **ステップ2** (任意) XR モードからシステム管理モードにアクセスする場合は、コンソール ポートでログイン バナー を無効にします。
  - a) configure
  - b) service sysadmin-login-banner disable

```
例:
```

RP/0/RSP0/cpu 0: router(config)#service sysadmin-login-banner disable

システム管理モードでコンソールポートのログインバナーを無効にします。

- c) commit
- d) end

## ステップ3 admin

例:

ログインバナーは、デフォルトで有効に設定されています。次の例では、ログインバナーを有効にした状態のコマンド出力を示しています。

RP/0/RSP0/cpu 0: router#admin

Mon May 22 06:57:29.350 UTC

root connected from 127.0.0.1 using console on host sysadmin-vm:0\_RPO# exit Mon May 22 06:57:32.360 UTC

次の例では、ログインバナーを無効にした状態のコマンド出力を示しています。

RP/0/RP0/CPU0:router#admin Thu Mar 01:07:14.509 UTC sysadmin-vm:0 RP0# exit

#### ステップ4 (任意) exit

システム管理モードから XR モードに戻ります。

# 管理ポートの設定

管理ポートをシステム管理およびリモート通信に使用するには、管理イーサネットインターフェイスの IP アドレスとサブネットマスクを設定する必要があります。他のネットワーク上のデバイス(リモート管理ステーションや TFTP サーバーなど)と通信する場合は、ルータのデフォルト(スタティック)ルートを設定する必要があります。

## 始める前に

- ネットワーク管理者またはシステムの設計担当者に問い合わせて、管理インターフェイスのIPアドレスおよびサブネットマスクを入手します。
- RPの物理ポートイーサネット0とイーサネット1は管理ポートです。ポートが管理ネットワークに接続されていることを確認します。

#### 手順の概要

- 1. configure
- 2. interface MgmtEth rack/slot/port
- 3. ipv4 address ipv4-address subnet-mask
- 4. ipv4 address ipv4 virtual address subnet-mask
- 5. no shutdown
- 6. exit
- 7. router static address-family ipv4 unicast 0.0.0.0/0 default-gateway
- 8. commit または end コマンドを使用します。

#### 手順の詳細

## ステップ1 configure

## 例:

RP/0/RSP0/cpu 0: router# configure

グローバル コンフィギュレーション モードを開始します。

## ステップ2 interface MgmtEth rack/slot/port

## 例:

RP/0/RSP0/cpu 0: router(config)#interface mgmtEth 0/RP0/CPU0/0

プライマリ RP の管理インターフェイスのインターフェイス コンフィギュレーション モードを開始します。

#### ステップ3 ipv4 address ipv4-address subnet-mask

## 例:

RP/0/RSP0/cpu 0: router(config-if)#ipv4 address 10.1.1.1/8

IP アドレスとサブネットマスクをインターフェイスに割り当てます。

#### ステップ4 ipv4 address ipv4 virtual address subnet-mask

#### 例:

RP/0/RSP0/cpu 0: router(config-if)#ipv4 address 1.70.31.160 255.255.0.0

仮想IPアドレスとサブネットマスクをインターフェイスに割り当てます。

## ステップ5 no shutdown

#### 例:

RP/0/RSP0/cpu 0: router(config-if)#no shutdown

インターフェイスを「アップ」状態にします。

## ステップ6 exit

#### 例:

RP/0/RSP0/cpu 0: router(config-if)#exit

管理インターフェイス コンフィギュレーション モードを終了します。

## ステップ7 router static address-family ipv4 unicast 0.0.0.0/0 default-gateway

#### 例:

RP/0/RSP0/cpu 0: router(config)#router static address-family ipv4 unicast 0.0.0.0/0 12.25.0.1

デフォルトゲートウェイの IP アドレスを指定して、スタティックルートを設定します。このルートは他のネットワーク上のデバイスと通信する際に使用します。

#### ステップ8 commit または end コマンドを使用します。

commit:設定の変更を保存し、コンフィギュレーションセッションに留まります。

end:次のいずれかのアクションの実行をユーザーに要求します。

- •Yes:設定の変更を保存し、コンフィギュレーション セッションを終了します。
- No:設定の変更をコミットせずに、コンフィギュレーションセッションを終了します。
- Cancel:設定の変更をコミットせずに、コンフィギュレーション セッションに留まります。

#### 次のタスク

管理ポート経由でイーサネット ネットワークに接続します。端末エミュレーション プログラ ムで、管理インターフェイス ポートへの SSH または Telnet 接続をその IP アドレスを使って確 立します。ルータに対して許可される Telnet セッションの数を設定するには、Telnet セッショ ンを確立する前に、XR コンフィギュレーション モードで telnet ipv4|ipv6 server max-servers コマンドを使用します。

# NTP サーバーとのクロック同期の実行

XR コンソールとシステム管理コンソールにはそれぞれのシステムクロックがあります。これ らのクロックが実際の時間とずれないように、NTPサーバーのクロックと同期する必要があり ます。このタスクでは、XR コンソール用に NTP サーバーを設定します。XR コンソールのク ロックを同期すると、システム管理コンソールのクロックは自動的に XR コンソールのクロッ クと同期されます。

## 始める前に

管理ポートを設定して接続します。

## ステップ1 configure

## 例:

RP/0/RSP0/cpu 0: router# configure グローバル コンフィギュレーション モードを開始します。

## ステップ2 ntp server server\_address

### 例:

RP/0/RSP0/cpu 0: router(config)#ntp server 64.90.182.55

指定したサーバーと同期するように XR コンソールのクロックが設定されます。

翻訳について

このドキュメントは、米国シスコ発行ドキュメントの参考和訳です。リンク情報につきましては 、日本語版掲載時点で、英語版にアップデートがあり、リンク先のページが移動/変更されている 場合がありますことをご了承ください。あくまでも参考和訳となりますので、正式な内容につい ては米国サイトのドキュメントを参照ください。